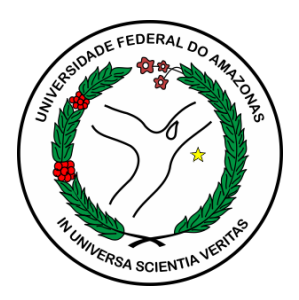

Universidade Federal do Amazonas Pró-Reitoria de Gestão de Pessoas Departamento de Desenvolvimento de Pessoas Coordenação de Acompanhamento da Carreira

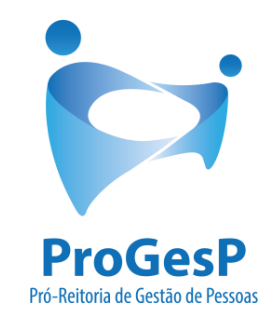

# ESTÁGIO PROBATÓRIO - TAE

Passo a passo (SEI)

Manaus-AM

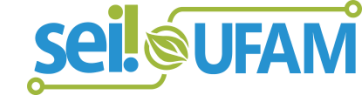

Janeiro/2020

### **INSTRUÇÕES INICIAIS:**

A Coordenação de Acompanhamento da Carreira (CAC) é responsável pela abertura do Processo de Estágio Probatório, no qual, após a entrada em exercício do avaliado, enviará à Unidade de lotação os Ofícios de solicitação de constituição da Comissão Avaliadora e o Informe do início do período Probatório.

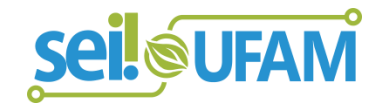

### **INSTRUÇÕES INICIAIS:**

Toda documentação referente ao Estágio Probatório (Formulário de Constituição de Comissão, Fichas de Avaliação, Ofícios, Portarias, Despachos) deverá ser incluída nesse mesmo Processo criado pela CAC, clicando em "Incluir Documento", ou seja, não é necessário abrir um novo número de Processo para cada documento enviado.

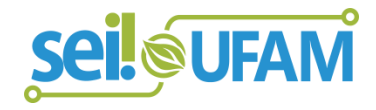

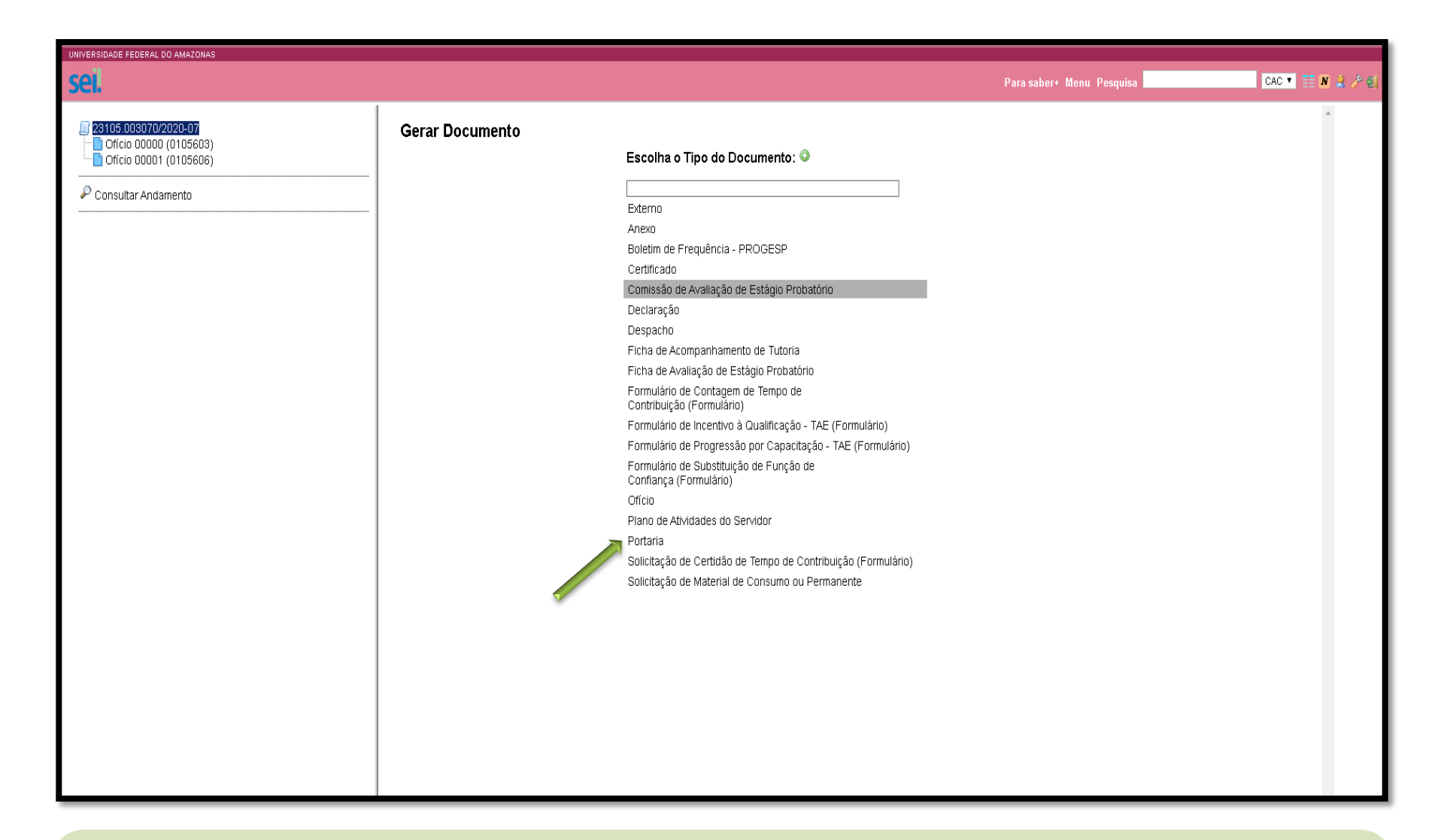

Passo 1: Após o envio dos Ofícios iniciais pela CAC, a Unidade de lotação fará a inclusão da Portaria que homologa os nomes dos membros que irão compor a Comissão de Avaliação do servidor avaliado.
Lembrando que tal Portaria é um ato do Dirigente máximo da Unidade Administrativa ou Acadêmica. Para isso, clique em "Incluir Documento" e escolha o Tipo de Documento "Portaria".

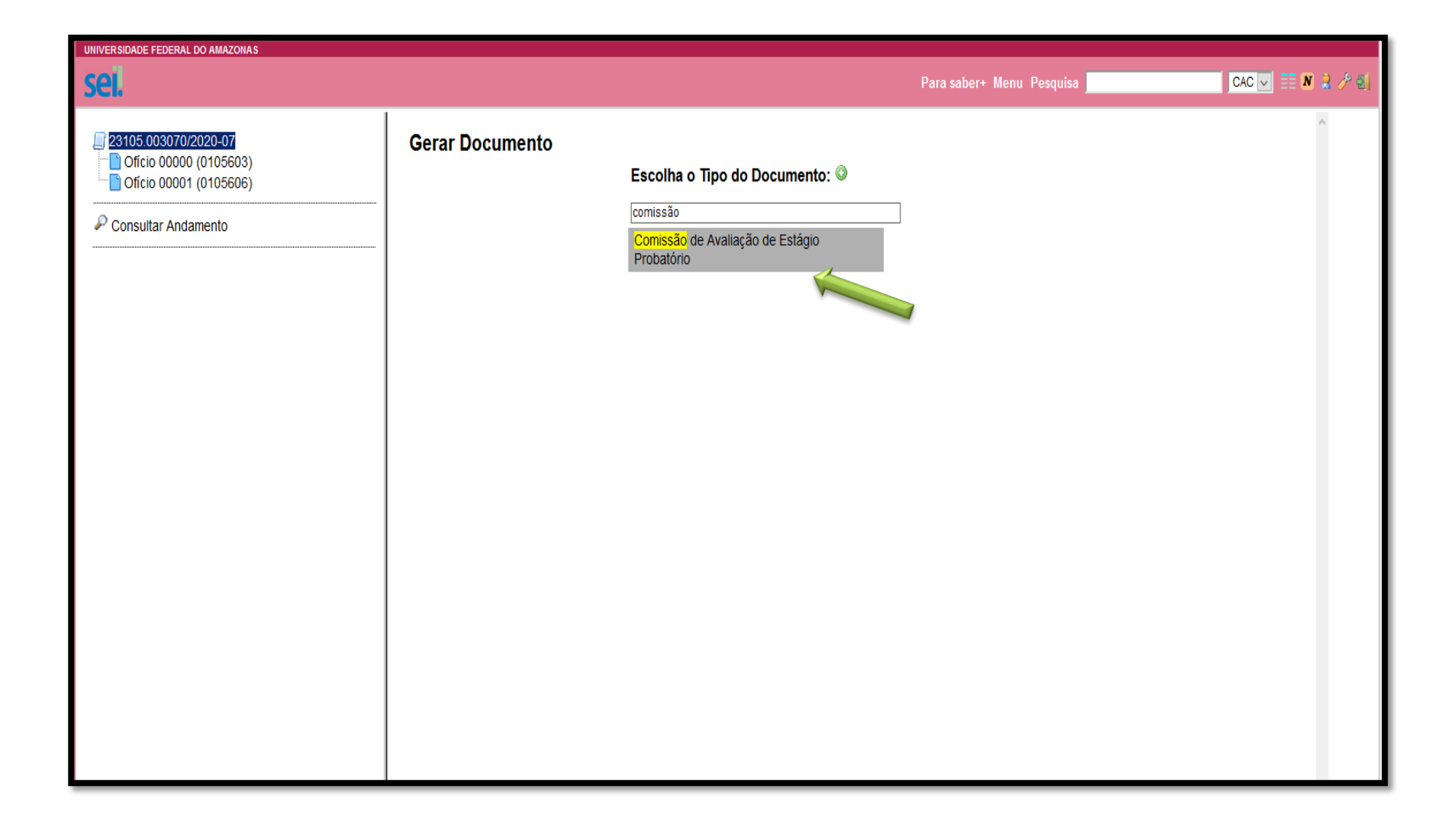

**Passo 2:** Após isso, clique em "**Incluir Documento**" e, posteriormente, escolha o Tipo de Documento "**Comissão de Avaliação de Estágio Probatório**", conforme indicado na tela acima.

| UNIVERSIDADE FEDERAL DO AMAZONAS                                                                                         |                                                                                                    |                                                    |                                                     |                                             |
|----------------------------------------------------------------------------------------------------|----------------------------------------------------------------------------------------------------|----------------------------------------------------|-----------------------------------------------------|---------------------------------------------|
| sei.                                                                                                    |                                                                                                    |                                                    | Para saber+ Menu Pesquisa                           | CAC 🔽 📰 🔊 🍰 🥓 🗐                             |
|                                                                                                    |                                                                                                    | Comissão de Avaliação de Esta                      | agio Probatorio                                     | ^                                           |
| 23105.003070/2020-07         Oficio 00000 (0105603)         Oficio 00001 (0105606)         P         Consultar Andamento | Texto Inicial         O Documento Modelo         O Texto Padrão         Image: Second Second Sec |                                                    |                                                     |                                             |
|                                                                                                    | Descrição:                                                                                                    |                                                    |                                                     |                                             |
|                                                                                                    | Formulário de constituição da Comissão Avaliadora                                                                                                    | de Estágio Probatório                              |                                                     |                                             |
|                                                                                                    | Interessados:                                                                                                    |                                                    |                                                     |                                             |
|                                                                                                    | NOME DO SERVIDOR                                                                                                    |                                                    |                                                     |                                             |
|                                                                                                    | Coordenação de Acompanhamento da Carreira (CA                                                                                                    | C)                                                 |                                                     |                                             |
|                                                                                                    |                                                                                                    |                                                    |                                                     | <b>€</b> ♥                                  |
|                                                                                                    |                                                                                                    |                                                    |                                                     | ¥                                           |
|                                                                                                    | D <u>e</u> stinatários:                                                                                                    |                                                    |                                                     |                                             |
|                                                                                                    |                                                                                                    |                                                    |                                                     |                                             |
|                                                                                                    | Coordenação de Acompanhamento da Carreira (CA                                                                                                    | C)                                                 |                                                     |                                             |
|                                                                                                    | Classificação por Ass <u>u</u> ntos:<br>I                                                                                                    |                                                    |                                                     | Ÿ                                           |
|                                                                                                    |                                                                                                    |                                                    | l: Austicaño de Deservoebe: En <del>ruedes re</del> | ta: Emiliacação, D. L. 🖉 ¥                  |
|                                                                                                    | UZ3.U3 - REESTRUTURAÇÕES E ALTERAÇÕES SAL                                                                                                    | LARIAIS (Inclusive Ascensão e Progressão Funcional | i, Avaliação de Desempenho; Enquadramen             | io, Equiparação, K 🔶 🥐 🏠                    |
|                                                                                                    |                                                                                                    |                                                    |                                                     |                                             |
|                                                                                                    | l<br>Observaçãos dosta unidada:                                                                                                    |                                                    |                                                     |                                             |
|                                                                                                    | Observações desta unidade:                                                                                                    |                                                    |                                                     |                                             |
|                                                                                                    |                                                                                                    |                                                    |                                                     |                                             |
|                                                                                                    |                                                                                                    |                                                    |                                                     |                                             |
|                                                                                                    | Nível de Acesso                                                                                                    |                                                    |                                                     |                                             |
|                                                                                                    |                                                                                                    |                                                    | O Dública                                           |                                             |
|                                                                                                    |                                                                                                    |                                                    |                                                     | Ativar o Windows                            |
|                                                                                                    | L                                                                                                    |                                                    |                                                     | Acesse Configurações para ativar o Windows. |
|                                                                                                    |                                                                                                    |                                                    |                                                     | Confirmar Dados Voltar V                    |
|                                                                                                    |                                                                                                    |                                                    |                                                     |                                             |

**Passo 3:** Após gerar o documento "Comissão de Avaliação de Estágio Probatório", aparecerá esta tela. Basta preencher com os dados necessários e clicar em "**Confirmar Dados**".

| UNIVERSIDADE FEDERAL DO AMAZONAS                                                                                                    |                                                                                                    |                                                                                                    |                                           |                 |
|----------------------------------------------------------------------------------------------------|----------------------------------------------------------------------------------------------------|----------------------------------------------------------------------------------------------------|-------------------------------------------|-----------------|
| seil                                                                                                    |                                                                                                    | Para sabe                                                                                                    | r+ Menu Pesquisa <b>kan kan kan</b>       | CAC 🔽 📰 🛚 🤱 🥕 🗐 |
| 23105.003070/2020-07     Ofício 00000 (0105603)     Ofício 00001 (0105606)     Comissão de Avaliação de Estágio Probatório CAC     Consultar Andamento | <b>i</b> ¥ ◎ 🖻 <b>i</b> i  /                                                                                                    | Ministério da Educação<br>Universidade Federal do Amazonas                                                                                             |                                           | ^               |
|                                                                                                    |                                                                                                    | Coordenação de Acompanhamento da Carre<br>FORMULÁRIO DE CONSTITUIÇÃO DE<br>COMISSÃO DE AVALIAÇÃO DE ESTÁGIO PROBAT                                     | ÓRIO                                      |                 |
|                                                                                                    | Servidor em Estágio Probatório:                                                                                                    |                                                                                                    |                                           |                 |
|                                                                                                    | SIAPE:                                                                                                    | Exercício:                                                                                                    |                                           |                 |
|                                                                                                    | Cargo:                                                                                                    | Lotação/Setor de Trabalho:                                                                                                    |                                           |                 |
|                                                                                                    | Fone/Celular:                                                                                                    | E-mail:                                                                                                    |                                           |                 |
|                                                                                                    | REQUISITOS PARA OS AVALIADORES:<br>1. SER ESTÁVEL (TER MAIS DE 03 ANG<br>AVALIADO.<br>2. FAZER PARTE DA EQUIPE DE TRABA<br>3. TER TRABALHADO COM O SERVIDO | DS DE EFETIVO EXERCÍCIO NO SERV. PÚBL. FEDERAL, EXCETO A CHEFIA IM<br>LHO DO SERVIDOR A SER AVALIADO.<br>JR NO PERÍODO CORRESPONDENTE A SUA AVALIAÇÃO. | EDIATA)TER CARGO OU ESCOLARIDADE IGUAL OU | SUPERIOR AO DO  |

Passo 4: Esta tela aparecerá em seguida. Para editar os dados, basta clicar no ícone "Editar Conteúdo", conforme indicado pela seta, e preencher com as informações, de acordo com o tipo de Comissão formada.

| UNIVERSIDADE FEDERAL DO AMAZONAS                                                                                                    | ⊌ SEI/UFAM - 0106333 - Comissão de Avaliação de Estágio Probatório - Mozilla Firefox — 🗆 X                                                   |                                                                                                    |                  |                             |  |  |
|----------------------------------------------------------------------------------------------------|----------------------------------------------------------------------------------------------------|----------------------------------------------------------------------------------------------------|------------------|-----------------------------|--|--|
| sei.                                                                                                    | 🛿 🔏 🖙 sei.ufam.edu.br/sei/controlador.php?acao=editor_montar&acao_origem=arvore_visualizar&id_procedimento=123320&id_documento=124164& 🚥 🗵 🎓 |                                                                                                    |                  |                             |  |  |
| <ul> <li>23105.003070/2020-07</li> <li>Oficio 00000 (0105603)</li> <li>Oficio 00001 (0105606)</li> <li>Comissão de Avaliação de E</li> </ul> | Salvar Assinar P by P N I S are X, X <sup>2</sup> b <sub>A</sub> A t <sub>a</sub> III Q II Ω II Ω II II II II II II II II II II              |                                                                                                    |                  |                             |  |  |
| Consultar Andamento                                                                                                    |                                                                                                    |                                                                                                    |                  |                             |  |  |
|                                                                                                    |                                                                                                    | Ministério da Educação                                                                                      |                  |                             |  |  |
|                                                                                                    |                                                                                                    | Coordenação de Acompanhamento da Carreira                                                                   |                  |                             |  |  |
|                                                                                                    |                                                                                                    | FORMULÁRIO DE CONSTITUIÇÃO DE<br>COMISSÃO DE AVALIAÇÃO DE ESTÁGIO PROBATÓRIO                                |                  |                             |  |  |
|                                                                                                    | Servidor em Estágio Probatório:                                                                                                    | Q                                                                                                    |                  |                             |  |  |
|                                                                                                    | SIAPE:                                                                                                    | Exercício:                                                                                                  |                  |                             |  |  |
|                                                                                                    | Cargo:                                                                                                    | Lotação/Setor de Trabalho:                                                                                  |                  |                             |  |  |
|                                                                                                    | Fone/Celular:                                                                                                    | E-mail:                                                                                                    |                  |                             |  |  |
|                                                                                                    | REQUISITOS PARA OS AVALIADORES:                                                                                                    |                                                                                                    |                  | U SUPERIOR AO DO            |  |  |
|                                                                                                    | 1. SER ESTÁVEL (TER MAIS DE 03 ANC<br>AVALIADO.                                                                                              | IS DE EFETIVO EXERCÍCIO NO SERV. PÚBL. FEDERAL, EXCETO A CHEFIA IMEDIATA)TER CARGO OU ESCOLARIDADE IGUAL OU | SUPERIOR AO DO   |                             |  |  |
|                                                                                                    | 2. FAZER PARTE DA EQUIPE DE TRABAI                                                                                                    | HO DO SERVIDOR A SER AVALIADO.                                                                              | Ativar o Wind    | lows                        |  |  |
|                                                                                                    | 3. TER TRABALHADO COM O SERVIDO                                                                                                    | R NO PERÍODO CORRESPONDENTE A SUA AVALIAÇÃO.                                                                | Acesse Configura | ções para ativar o Windows. |  |  |

Passo 5: Após preencher o Formulário com todas as informações necessárias, clique em "Salvar" e, em seguida, "Assinar".

| 🛛 🖉 😁 sei.ufam.edu.br/sei/controlador.php?acao=ed                                                                                                    | tor_montar&acao_origem=arvore_visualizar&id_procedimento=                | 123320&id_documento=124164&infra_sistema=1000001(               | 00&infra_unidade_atual=110000412&infra_hash=68351e2 🚥 皮 🛕 |
|----------------------------------------------------------------------------------------------------|--------------------------------------------------------------------------|-----------------------------------------------------------------|-----------------------------------------------------------|
| Salvar 🖉 Assinar 👂 🍢 🥥 N I S 👄                                                                                                    | x x a ta x 2.                                                            | Ω][⊟ ≔   雪 ⊑ 🖬 🚺 🌲 💆 💲   100 %                                  | AutoTexto     Texto_Justificado                           |
| SEI - Assinatura de Documento - Mozilla Firefox<br>Ø 🖋 🕾 sei.ufam.edu.br/sei/controlador.ph                                                                                                | – □ ×<br>p?acao=documento_assinar&acao_origem=ec ••• ♡☆ 言                | o da Educação<br>rederal do Amazonas<br>mpanhamento da Carreira |                                                           |
| Assinatura de Documento                                                                                                    | Assinar                                                                  | Ó DE CONSTITUIÇÃO DE<br>LÃO DE ESTÁGIO PROBATÓRIO               |                                                           |
| Orgão do Assinante:       UFAM       Assinante:       [       SIAPE:       [       Cargo:       Cargo:       Assistente em Administração       Fone/C       Senha       Fone/C       Senha | tal 🚺                                                                    | DU ESCOLARIDADE IGUAL OU SUPERIOR AO DO AVALIADO.               |                                                           |
| 2.<br>3.<br>REQUIST<br>1.<br>2. TER CARGO OU ESCOLARIDADE IGUAL OU SUPERIOR<br>3. PREFERENCIALMENTE ESTAR LOTADO NO MESMO SE<br>4. NÃO ESTAR TUTORANDO MAIS DE TRÊS SERVIDORES.            | AU DU AVALIADU.<br>'OR DO AVALIADO, E OBRIGATORIAMENTE NA MESMA UNIDADE. | v                                                               | Ativar o Windows                                          |

## Passo 6: Para assinatura do documento, basta digitar a senha de usuário do SEI. Ao final, clique em "Assinar".

## **INSTRUÇÕES:**

Após receber a Portaria e o Formulário, outrora referendados, a CAC verificará se a Comissão indicada está de acordo com a Resolução N. 021/2014-CONSAD/UFAM.

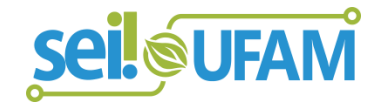

| JNIVER SID/ | ADE FEDERAL | DO AMAZONAS |
|-------------|-------------|-------------|
|             |             |             |

sei

Para saber+ Menu Pesquisa

CAC 🔽 🃰 🛚 🦂 🥜

| <sup>2</sup> 23105.003070/2020-07 <sup>1</sup> Ofício 00000 (0105603) <sup>1</sup> Ofício 00001 (0105606) <sup>1</sup> Comissão de Avaliação de Estágio Probatório CAC <sup>1</sup> Despacho CAC 0106394 | Image: A state of the state of the state | ^                                                                                             |
|----------------------------------------------------------------------------------------------------|----------------------------------------------------------------------------------------------------|-----------------------------------------------------------------------------------------------|
|                                                                                                    | Processo nº: 23105.003070/2020-07<br>Interessado: Coordenação de Acompanhamento da Carreira<br>DESPACHO<br>Senhores,                                                                                                    |                                                                                               |
|                                                                                                    | Informamos que validamos a Portaria n° xx/2020-PROGESP que homologa a Comissão de Avaliação para o Estágio Prob<br>partir de então, segue algumas orientações:                                                                                                    | patório do servidor <b>Fulano da Silva</b> . A                                                |
|                                                                                                    | 1) O Plano de Atividades (disponível para preenchimento no próprio Sistema SEI) já pode ser feito, descrevendo as ativid<br>naquele período avaliativo, todavia somente deverá ser devolvido ao final da etapa, juntamente com as demais Ficha:<br>"Parecer de Desempenho" será preenchido ao final da etapa, avaliando o desempenho do servidor com base nas atividad                                                                                                    | lades que o servidor irá desempenhar<br>s de Avaliação. Observação: o campo<br>les previstas; |
|                                                                                                    | 2) Um mês antes do término da etapa encaminharemos um documento nesse mesmo Processo informando que as Ficha<br>preenchidas, portanto não há necessidade de abrir um novo Processo para cada envio das Avaliações;                                                                                                    | as de Avaliação e Tutoria já podem ser                                                        |
| < >                                                                                                    | Caso haja dúvidas, nos colocamos à disposição para esclarecimentos.                                                                                                    | Ativar o Windows<br>Acesse Configurações para ativar o Windows.                               |

**Passo 7:** Após a validação da Portaria que homologa os nomes para compor a Comissão Avaliadora, a CAC incluirá no Processo um Despacho dando orientações gerais acerca do preenchimento do Plano de Atividades do servidor avaliado e sobre o Processo Avaliativo.

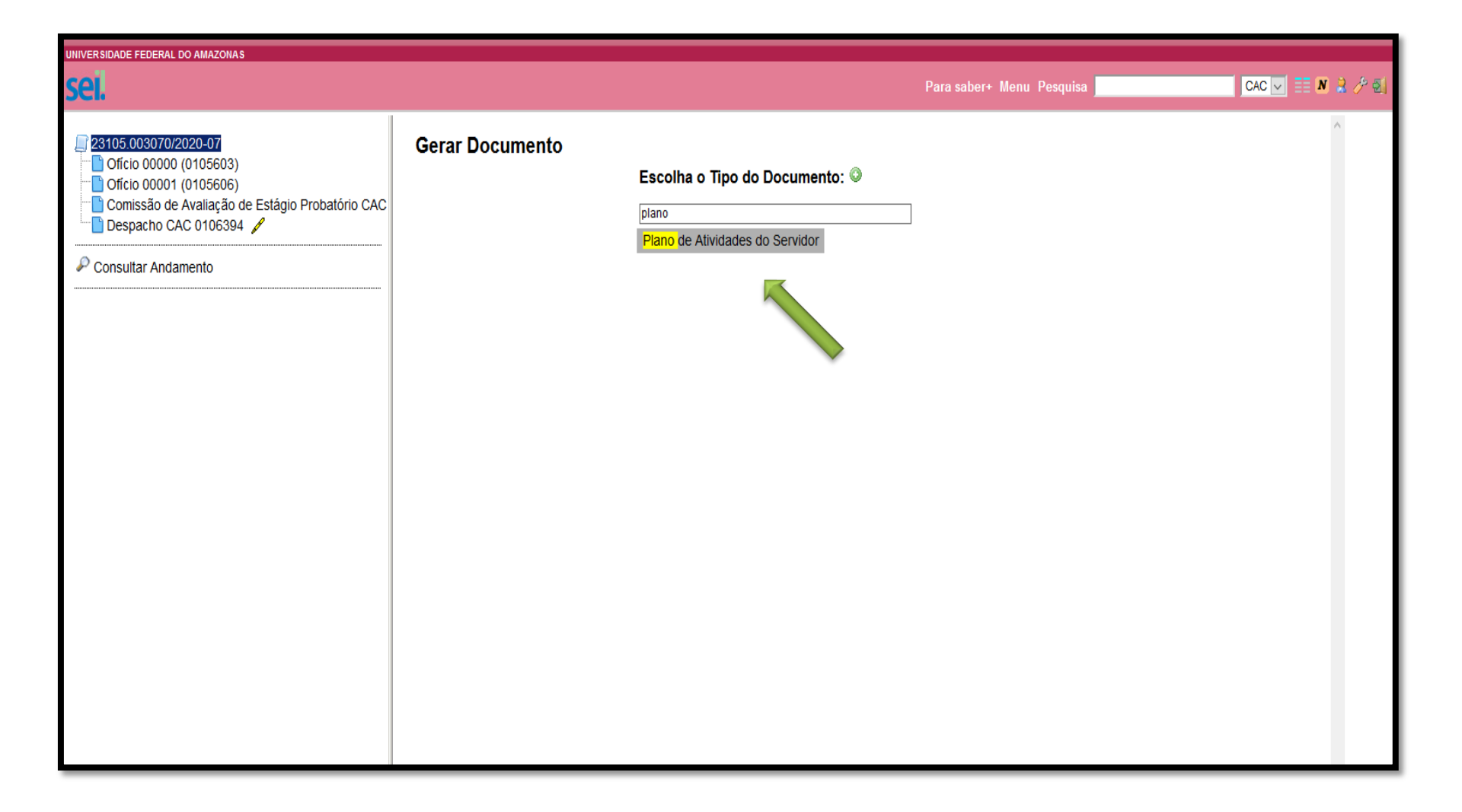

Passo 8: A partir de então, o Plano de Atividades já poderá ser preenchido pela Chefia Imediata, conforme orientações do Despacho CAC. Para isso, basta clicar em "Incluir Documento" e, posteriormente, escolha o Tipo de Documento "Plano de Atividades do Servidor".

| UNIVERSIDADE FEDERAL DO AMAZONAS                                                                                                    |                                                                                                    |                                     |
|----------------------------------------------------------------------------------------------------|----------------------------------------------------------------------------------------------------|-------------------------------------|
| sei.                                                                                                    | Para saber+ Menu Pesquisa                                                                                                    | CAC 🔽 🎫 N 🎗 🥕 😒                     |
| <ul> <li>23105.003070/2020-07</li> <li>Ofício 00000 (0105603)</li> <li>Ofício 00001 (0105606)</li> <li>Comissão de Avaliação de Estágio Probatório CAC</li> </ul> | Gerar Documento                                                                                                    | ar Dados Voltar                     |
| Consultar Andamento                                                                                                    | Texto Inicial         O Documento Modelo         O Texto Padrão <ul> <li>Nenhum</li> </ul> Descrição:         Plano de Atividades do servidor Fulano da Silva - 1ª etapa         Interessados:         NOME DO SERVIDOR AVALIADO |                                     |
|                                                                                                    | Coordenação de Acompanhamento da Carreira (CAC)                                                                                                    | ₽⊠×<br>≜₹                           |
|                                                                                                    | 023.03 - REESTRUTURAÇÕES E ALTERAÇÕES SALARIAIS (inclusive Ascensão e Progressão Funcional; Avaliação de Desempenho; Enquadramento; Equiparação         0         Observações desta unidade:                                     | ♪X<br>含寻                            |
| < >>                                                                                                    | Nivel de Acesso<br>Sigiloso O Restrito O Restrito Ativar o Windo<br>Acesse Con                                                                                                    | OWS<br>acDadgarja ⊉ettarro Windows. |

Passo 9: Preencha com as informações necessárias e clique em "Confirmar Dados".

| UNIVERSIDADE FEDERAL DO AMAZONAS                                                                                                    |                                                 |                                                              |                                                                                                    |                                      |                                            |                       |
|----------------------------------------------------------------------------------------------------|-------------------------------------------------|--------------------------------------------------------------|----------------------------------------------------------------------------------------------------|--------------------------------------|--------------------------------------------|-----------------------|
| sei.                                                                                                    |                                                 |                                                              |                                                                                                    | Para saber+ Menu                     | Pesquisa C                                 | ac 🔽 🎫 🛚 🧎 🥕 🗐        |
| <ul> <li>23105.003070/2020-07</li> <li>Ofício 00000 (0105603)</li> <li>Ofício 00001 (0105606)</li> <li>Comissão de Avaliação de Estágio Probatório CAC</li> <li>Despacho CAC 0106394 /</li> <li>Plano de Atividades do Servidor CAC 0106450</li> <li>Consultar Andamento</li> </ul> | Este Plano deve ser p<br>atividades desenvolvid | reenchido <b>pela Chefia In</b><br>as pelo servidor em estág | Minis<br>Universidad<br>Coordenação de A<br>Plano de ati<br>rediata logo após o inici<br>o probatório. | io de atividades do servidor a ser a | <b>avaliado e</b> tem a finalidade de acom | n<br>Ipanhar as       |
|                                                                                                    | 1. Identificação do sei                         | vidor técnico-administrat                                    | ivo                                                                                                    |                                      |                                            |                       |
|                                                                                                    | Nome:                                           |                                                              |                                                                                                    |                                      |                                            |                       |
|                                                                                                    | Matrícula SIAPE:                                |                                                              | Data de exercíci                                                                                       | o:                                   |                                            |                       |
|                                                                                                    | Cargo:                                          |                                                              |                                                                                                    |                                      |                                            |                       |
|                                                                                                    | Lotação:                                        |                                                              |                                                                                                    |                                      |                                            |                       |
|                                                                                                    | Setor de Trabalho:                              |                                                              |                                                                                                    |                                      |                                            |                       |
|                                                                                                    | Acompanhamento:                                 | ()6º mês ()189                                               | mês ( ) 30º mês ( )                                                                                    | 12º mês ( ) 24º mês                  | Ativar o Windows                           |                       |
| < >>                                                                                                    | <                                               |                                                              |                                                                                                    |                                      | Acesse Configurações pa                    | ara ativar o Windows. |

Passo 10: Para preencher os dados, clique em "Editar conteúdo". Lembramos que o Plano de Atividades deverá ser assinado pela Chefia Imediata, Servidor Avaliado e Tutor.

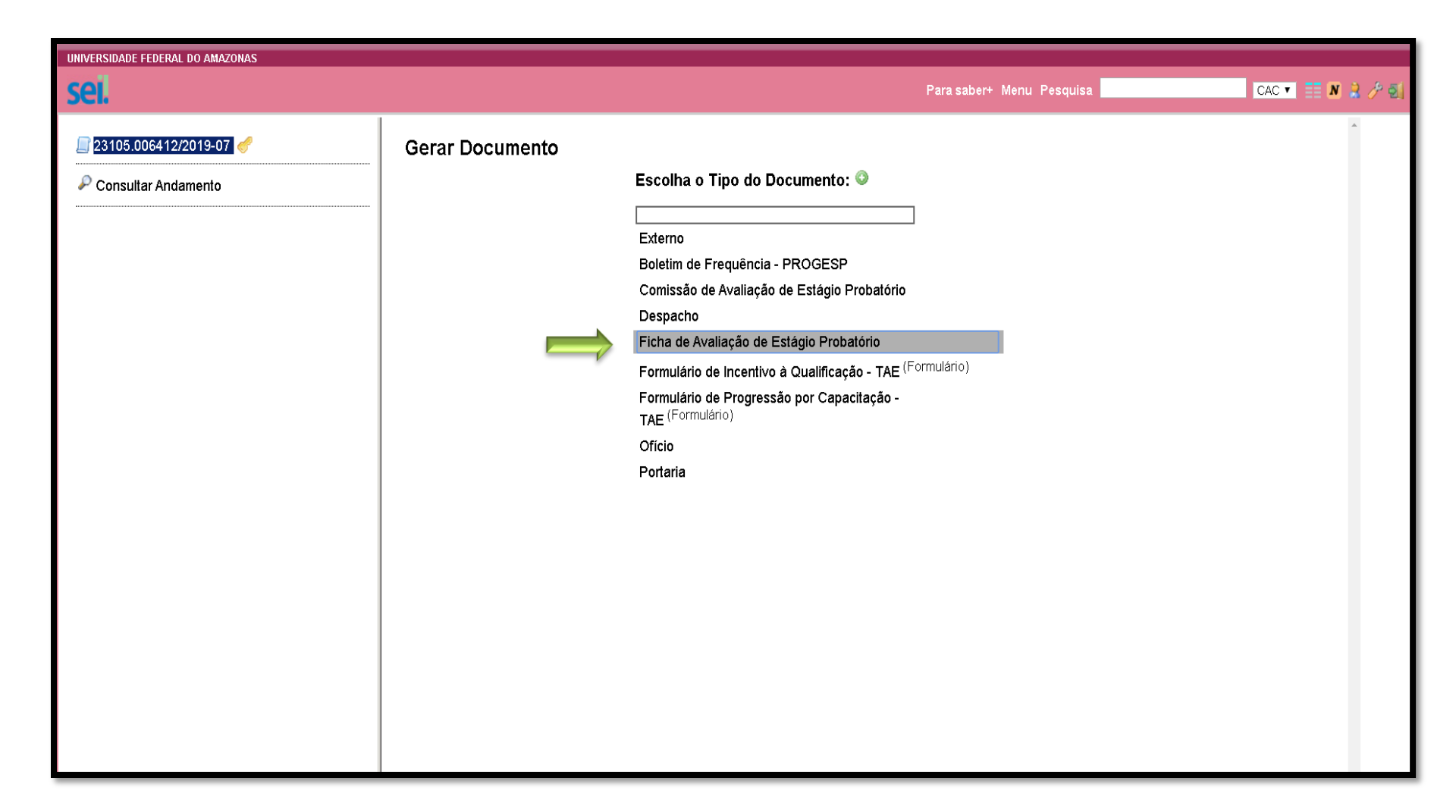

**Passo 11:** <u>Um mês antes</u> do encerramento da etapa, a CAC incluirá um Despacho no Processo do servidor informando que as Fichas de Avaliação e Tutoria já deverão ser preenchidas. Portanto, basta clicar no ícone "**Incluir documento**" e selecionar o Tipo de Documento "**Ficha de Avaliação de Estágio Probatório**".

| UNIVERSIDADE FEDERAL DO AMAZONAS                                                                                                    |                        |                                                                                                    |                                         |                                             |
|----------------------------------------------------------------------------------------------------|------------------------|----------------------------------------------------------------------------------------------------|-----------------------------------------|---------------------------------------------|
| sei.                                                                                                    |                        | Para                                                                                                    | a saber+ Menu Pesquisa                  | CAC 🔽 🎫 N 🤮 🥍 🗐                             |
| <ul> <li>☐ 23105.003070/2020-07</li> <li>☐ Ofício 00000 (0105603)</li> <li>☐ Ofício 00001 (0105606)</li> <li>☐ Comissão de Avaliação de Estágio Probatório CAC</li> </ul> | it 💿 🛃 🥻               |                                                                                                    |                                         | ^                                           |
| Despacho CAC 0106394                                                                                                    |                        | Estágio Probatório de servidor Técnic                                                                                  | co-Administrativo em Educação           |                                             |
| <ul> <li>Plano de Atividades do Servidor CAC 0106450</li> <li>Despacho CAC 0106477 /</li> <li>Ficha de Avaliação de Estágio Probatório CAC 010</li> </ul>                 |                        | Ficha de Acompa                                                                                                    | nhamento                                |                                             |
| Consultar Andamento                                                                                                    | Tipo de Avaliador: ( ) | Chefe Imediato ()Tutor/Avaliador ()Avaliador 1 ()Avaliador 2                                                           |                                         |                                             |
|                                                                                                    | Nome:                  |                                                                                                    |                                         |                                             |
|                                                                                                    | Esto formulário dovo s | ror propositido <b>polos mombros do Comissão do Avaliação</b> e tom o finalid                                          | ada da acompanhar as atividadas doson   | volvidas polo sonvidor                      |
|                                                                                                    |                        | M CAMPO EM BRANCO                                                                                                    | ade de acompannar as actividades desenv | volvidas pelo sel vidol.                    |
|                                                                                                    | Devolva este formulá   | rio para a CAC/DDP no prazo de 15 (quinze) dias antes do término do r                                                  | período de cada etapa de avaliação, dev | vidamente preenchido e                      |
|                                                                                                    | assinado pelos memb    | ros da Comissão e pelo servidor avaliado.                                                                              | periodo de cada etapa de avaliação, de  | nuamente precisinuo e                       |
|                                                                                                    | 1. Identificação do se | rvidor Técnico-Administrativo em Educação                                                                              |                                         |                                             |
|                                                                                                    | Nome:                  |                                                                                                    |                                         |                                             |
|                                                                                                    | Matrícula SIAPE:       | Data de                                                                                                    | exercício:                              |                                             |
|                                                                                                    | Cargo:                 |                                                                                                    |                                         |                                             |
|                                                                                                    | Lotação:               |                                                                                                    |                                         |                                             |
|                                                                                                    | Setor de Trabalho:     |                                                                                                    |                                         |                                             |
|                                                                                                    | Acompanhamento:        | ( ) 6 <sup>º</sup> mês ( ) 12 <sup>º</sup> mês ( ) 18 <sup>º</sup> mês ( ) 24 <sup>º</sup> mês ( ) 30 <sup>º</sup> mês |                                         |                                             |
|                                                                                                    |                        |                                                                                                    | Ativar o                                | Windows                                     |
|                                                                                                    | <                      |                                                                                                    | Acesse Cor                              | nfigurações para ativar o <b>y</b> Vindows. |
|                                                                                                    |                        |                                                                                                    |                                         |                                             |

Passo 12: Nesta aba, preencha com as informações requeridas, clicando em "Editar Conteúdo".

#### **ORIENTAÇÕES:**

1) Preencher, obrigatoriamente, todos os campos de informações no Formulário;

2) Todos os membros da Comissão Avaliadora deverão incluir sua própria Ficha de Avaliação no Processo e assiná-la;

3) Em casos de Comissão Padrão (4 pessoas), o Tutor não precisa proceder à Avaliação com nota, apenas ao preenchimento da Ficha de Acompanhamento de Tutoria. Se for Tutor/Avaliador, será necessário preencher a Ficha de Avaliação de Estágio Probatório, além da Ficha de Acompanhamento de Tutoria.

| seiufam.edu.br/sei/controlador.php?acao=editor_montar&acao_origem=arvore_visualizar&id_procedimento=44571&id_documento=44593&infra_sistema=100000100&infra_unidade_atual=110000412&infra_hash=1a981735adfb5d2b02d034daf601f7a5e5135beac667e57e94d2b78b6235e7d1 |                                                                                   |                              |                                       |                                    |                                         |  |
|----------------------------------------------------------------------------------------------------|-----------------------------------------------------------------------------------|------------------------------|---------------------------------------|------------------------------------|-----------------------------------------|--|
| 🔚 Salvar) 🖉 Assinar) 🖉 🎍 🥔 N I S 🗰 X X 🍇 🗛 🏭 🖸 🖉 👹 😥 🤉 C 1 Ω 🗄 🗄 🖉 🖉 S C 2 1 Ω                                                                                                    |                                                                                   |                              |                                       |                                    |                                         |  |
| Ministério da Educação<br>Universidade Federal do Amazonas<br>Coordenação de Acompanhamento da Carreira                                                                                                    |                                                                                   |                              |                                       |                                    |                                         |  |
|                                                                                                    | Estágio Probatório de s                                                           | ervidor Técnico-Adminis      | strativo em Educação                  |                                    |                                         |  |
|                                                                                                    | FIX.                                                                              | na ue Acompannament          |                                       |                                    |                                         |  |
| Tipo de Avaliador: ( x                                                                                                    | )Chefe Imediato ( )Tutor/Avaliador ( )Avaliado                                    | r 1 ()Avaliador 2 🍐          |                                       |                                    |                                         |  |
| Nome: BELTRANO CO                                                                                                    | STA DOS SANTOS                                                                    |                              |                                       |                                    |                                         |  |
| Este formulário deve se                                                                                                    | er preenchido <b>pelos membros da Comissão de Avalia</b><br>A CAMPO EM BRANCO     | ção e tem a finalidade de ac | ompanhar as atividades desenvolvidas  | pelo servidor.                     |                                         |  |
| Devolva este formulári                                                                                                    | io para a <u>CAC/DDP</u> no prazo de 15 (quinze) dias, antes                      | do término do período de ca  | ada etapa de avaliação, devidamente p | reenchido e assinado pelos membro: | s da Comissão e pelo servidor avaliado. |  |
| 1. Identificação do se                                                                                                    | rvidor Técnico-Administrativo em Educação                                         |                              |                                       |                                    |                                         |  |
| Nome:                                                                                                    | FULANO DA SILVA                                                                   |                              |                                       |                                    |                                         |  |
| Matrícula SIAPE:                                                                                                    | 0012345                                                                           | Data de exercício:           | 01/03/2018                            |                                    |                                         |  |
| Cargo:                                                                                                    | ASSISTENTE EM ADMINISTRAÇÃO                                                       |                              |                                       |                                    |                                         |  |
| Lotação:                                                                                                    | PRÓ-REITORIA DE GESTÃO DE PESSOAS - PROGESP                                       |                              |                                       |                                    |                                         |  |
| Setor de Trabalho:                                                                                                    | COORDENAÇÃO DE ACOMPANHAMENTO DA CARREIRA - CAC                                   |                              |                                       |                                    |                                         |  |
| Acompanhamento:                                                                                                    | () 6 <sup>2</sup> mês () 12 <sup>2</sup> mês (x) 18 <sup>2</sup> mês () 242 mês ( | ) <u>30º</u> mês             | _                                     |                                    |                                         |  |
|                                                                                                    |                                                                                   |                              | -                                     |                                    | -                                       |  |

**Passo 13:** Nos campos indicados pela primeira seta deverão conter as informações referentes a quem irá avaliar, conforme o exemplo acima. Já nos campos indicados pela segunda seta, preencha com as informações

do servidor avaliado.

| sei.ufam.edu.br/sei/controlador.php?acao=editor_montar&acao_origem=arvore_visualizar&id_procedimento=44571&id_documento=44593&infra_sistema=100000100&infra_unidade_atual=110000412&infra_has                                                                                                    |                                                                                                    |                                  |                                |                                     |  |  |
|----------------------------------------------------------------------------------------------------|----------------------------------------------------------------------------------------------------|----------------------------------|--------------------------------|-------------------------------------|--|--|
| $\begin{tabular}{ c c c c c } \hline \hline \hline & \\ \hline & \\ & \\$ | 📄 Salvar) 🖉 Assinar) 🔎 🌆 🥥 Ν. Ι. S. 👐 Χ. Χ. 🕆 🗛 🗛 Π.• 🕢 🐇 🐚 🗵 😥 🗦 C. 1 Ω 🖂 Ξ. 🖬 💷 📾 🛄 🙇 💆 \$ [ 100 % • ] 👰 AutoTexto ] Estio |                                  |                                |                                     |  |  |
| Considere os critérios abaixo para refletir sobre o desempenho, obser                                                                                                    | vando com cuidado a des                                                                                                    | crição dos itens e verificando q | ue cada um deles indica um n   | ível de desempenho. Considere como  |  |  |
| 2. Critérios                                                                                                    |                                                                                                    |                                  |                                |                                     |  |  |
| 2.1 – Assiduidade (cumprimento do horário de trabalho estabelecido                                                                                                    | o, frequência e permanêr                                                                                                    | cia do setor)                    |                                |                                     |  |  |
|                                                                                                    | Escala de avaliação                                                                                                    |                                  |                                |                                     |  |  |
| Pontuação                                                                                                    | Ótimo<br>( 10 pontos )                                                                                                    | Bom<br>( de 7 a 9 pontos )       | Regular<br>( de 5 a 6 pontos ) | Insuficiente<br>( de 0 a 4 pontos ) |  |  |
| Comparecimento ao trabalho                                                                                                    |                                                                                                    |                                  |                                |                                     |  |  |
| Pontualidade                                                                                                    |                                                                                                    | 8                                |                                |                                     |  |  |
| Permanência no trabalho                                                                                                    |                                                                                                    |                                  |                                |                                     |  |  |
| Observações complementares:                                                                                                    |                                                                                                    |                                  |                                |                                     |  |  |
|                                                                                                    |                                                                                                    |                                  |                                |                                     |  |  |
|                                                                                                    |                                                                                                    |                                  |                                |                                     |  |  |
|                                                                                                    |                                                                                                    |                                  |                                |                                     |  |  |
| 2.2. Dissipling (sumpriments des normes lettris planders amagades                                                                                                    | dos suporioros hiorórquis                                                                                                    | or 1                             |                                |                                     |  |  |
| z.z. – orscipina (cumprimento das normas regais e di dens emanadas                                                                                                    | Escala de avaliação                                                                                                    |                                  |                                |                                     |  |  |
| Pontuação                                                                                                    | cstald ue availdçað                                                                                                    | Bom                              | Perubr                         | Incuficiente                        |  |  |
|                                                                                                    | (10 pontos)                                                                                                    | (de 7 a 9 pontos )               | (de 5 a 6 pontos)              | (de0 a 4 pontos)                    |  |  |
| Cumprimento das normas                                                                                                    |                                                                                                    |                                  |                                |                                     |  |  |
| Compromisso com os planos, acordos e metas firmados no setor.                                                                                                    |                                                                                                    |                                  |                                |                                     |  |  |
| Coopera e participa efetivamente dos trabalhos em equipe, revelando consciência de grupo.                                                                                                    |                                                                                                    |                                  |                                |                                     |  |  |
| Observações complementares:                                                                                                    |                                                                                                    |                                  |                                |                                     |  |  |
|                                                                                                    |                                                                                                    |                                  |                                |                                     |  |  |
|                                                                                                    |                                                                                                    |                                  |                                |                                     |  |  |
|                                                                                                    |                                                                                                    |                                  |                                |                                     |  |  |
|                                                                                                    |                                                                                                    |                                  |                                |                                     |  |  |

Passo 14: No mesmo Formulário, mais abaixo, aparecerão os campos para atribuição de nota. Caso a nota seja 10, poderá ser marcado um "x" no campo correspondente, porém se for inferior a 10, deverá ser especificada a nota atribuída, caso contrário devolveremos à Unidade para que seja refeito. Ex.: Se a nota do Avaliador for

8, ao invés de marcar um "x" no Campo "Bom (de 7 a 9 pontos)", deverá assinalar "8".

| sei.utam.edu.br/sei/contro                                             | lador.php?acao=editor_montar&acao_origem=arvore_visualizari                                                                                                    | &id_procedimento=445/1&id_do                                        | locumento=44593&intra_sistema=100000100&intra_unidade_atual=110000412&intra_hash=1a981735adtb5d2b02d034daf601f7a5e5135beac667e57e94d2b78b6235e7d1                       |  |  |  |  |
|------------------------------------------------------------------------|----------------------------------------------------------------------------------------------------|---------------------------------------------------------------------|----------------------------------------------------------------------------------------------------|--|--|--|--|
| Salvar Assinar                                                         | ar 🖌 Assinar 🖉 🏂 🥔 N I S 👐 X X 🖏 A A II · Δ· 🐇 🕞 🙋 🤉 C 1 Ω 🗄 🗄 🖉 🗟 C 2 0 · · · 🛱 AutoTexto Texto_Justificado -                                                                                                    |                                                                     |                                                                                                    |  |  |  |  |
|                                                                        | Ministério da Educação<br>Universidade Federal do Amazonas<br>Coordenação de Acompanhamento da Carreira                                                                                                    |                                                                     |                                                                                                    |  |  |  |  |
|                                                                        | Estágio Probatório de s<br>Fic                                                                                                    | ervidor Técnico-Admini<br>ha de Acompanhament                       | istrativo em Educação<br>to                                                                                                    |  |  |  |  |
| Tipo de Avaliador: ( x<br>Nome: BELTRANO COS                           | )Chefe Imediato () Tutor/Avaliador () Avaliado<br>STA DOS SANTOS                                                                                                    | r 1 ()Avaliador 2                                                   |                                                                                                    |  |  |  |  |
| Este formulário deve se<br>NÃO DEIXAR NENHUM<br>Devolva este formulári | er preenchido <b>pelos membros da Comissão de Avalia</b><br>I <b>CAMPO EM BRANCO.</b><br>o para a <u>CAC/DDP</u> no prazo de 15 (quinze) dias, antes                                                                                                    | ç <b>ão</b> e tem a finalidade de ac<br>do término do período de ca | acompanhar as atividades desenvolvidas pelo servidor.<br>cada etapa de avaliação, devidamente preenchido e assinado pelos membros da Comissão e pelo servidor avaliado. |  |  |  |  |
| 1. Identificação do ser                                                | rvidor Técnico-Administrativo em Educação                                                                                                    |                                                                     |                                                                                                    |  |  |  |  |
| Nome:                                                                  | FULANO DA SILVA                                                                                                    |                                                                     |                                                                                                    |  |  |  |  |
| Matrícula SIAPE:                                                       | 0012345                                                                                                    | Data de exercício:                                                  | 01/03/2018                                                                                                    |  |  |  |  |
| Cargo:                                                                 | ASSISTENTE EM ADMINISTRAÇÃO                                                                                                    |                                                                     |                                                                                                    |  |  |  |  |
| Lotação:                                                               | PRÓ-REITORIA DE GESTÃO DE PESSOAS - PROGESP                                                                                                    |                                                                     |                                                                                                    |  |  |  |  |
| Setor de Trabalho:                                                     | COORDENAÇÃO DE ACOMPANHAMENTO DA CARREIRA - CAC                                                                                                    |                                                                     |                                                                                                    |  |  |  |  |
| Acompanhamento:                                                        | () $6^{2}$ mês () 12 <sup>2</sup> mês (x) 18 <sup>2</sup> mês () 242 mês () 302 mês                                                                                                    |                                                                     |                                                                                                    |  |  |  |  |
| Considere os critérios a<br>de iniciativa, responsal:                  | Considere os critérios abaixo para refletir sobre o desempenho, observando com cuidado a descrição dos itens e verificando que cada um deles indica um nível de desempenho. Considere como referência os padrões de assiduidade, disciplina, capacidade la iniciativa, responsabilidade e produttividade |                                                                     |                                                                                                    |  |  |  |  |

Passo 15: Após preencher o Formulário com todas as informações, basta clicar no botão "Salvar" e, posteriormente, tanto o Avaliador quanto o servidor avaliado deverão assinar o documento clicando em "Assinar". Observação: Cada Avaliador deverá assinar sua respectiva Ficha.

| 2.5 - Produtividade (capacidad                                                                 | el SEI - Assinatura de Documento - Google Chrome                                                                                                   |          |                          |
|------------------------------------------------------------------------------------------------|----------------------------------------------------------------------------------------------------|----------|--------------------------|
| ?ontuação:                                                                                     | sei.ufam.edu.br/sei/controlador.php?acao=documento_assinar&acao_origem=editor_montar&acao_r  Assinatura de Documento  Assinar  Órgão do Assinante: | pontos ) | Insuficier<br>( de 0 a 4 |
| Organiza as tarefas e esmera-<br>prioridades.<br>Faz as tarefas corretamente e d               | UFAM ▼ Assinante Beltrano Costa dos Santos Cargo / Eunção:                                                                                         |          |                          |
| Racionaliza o tempo na execuç<br>eventual disponibilidade de fon<br>Observações complementares | Assistente em Administração • •                                                                                                    |          |                          |
|                                                                                                |                                                                                                    |          |                          |
| lanaus 08 de outubro de 2010                                                                   |                                                                                                    | ·        |                          |
| ranaus, os de outubro de 2019.                                                                 |                                                                                                    |          |                          |

Passo 16: Ao clicar em "Assinar" aparecerá essa tela, sendo a senha aquela utilizada para entrar no SEI.

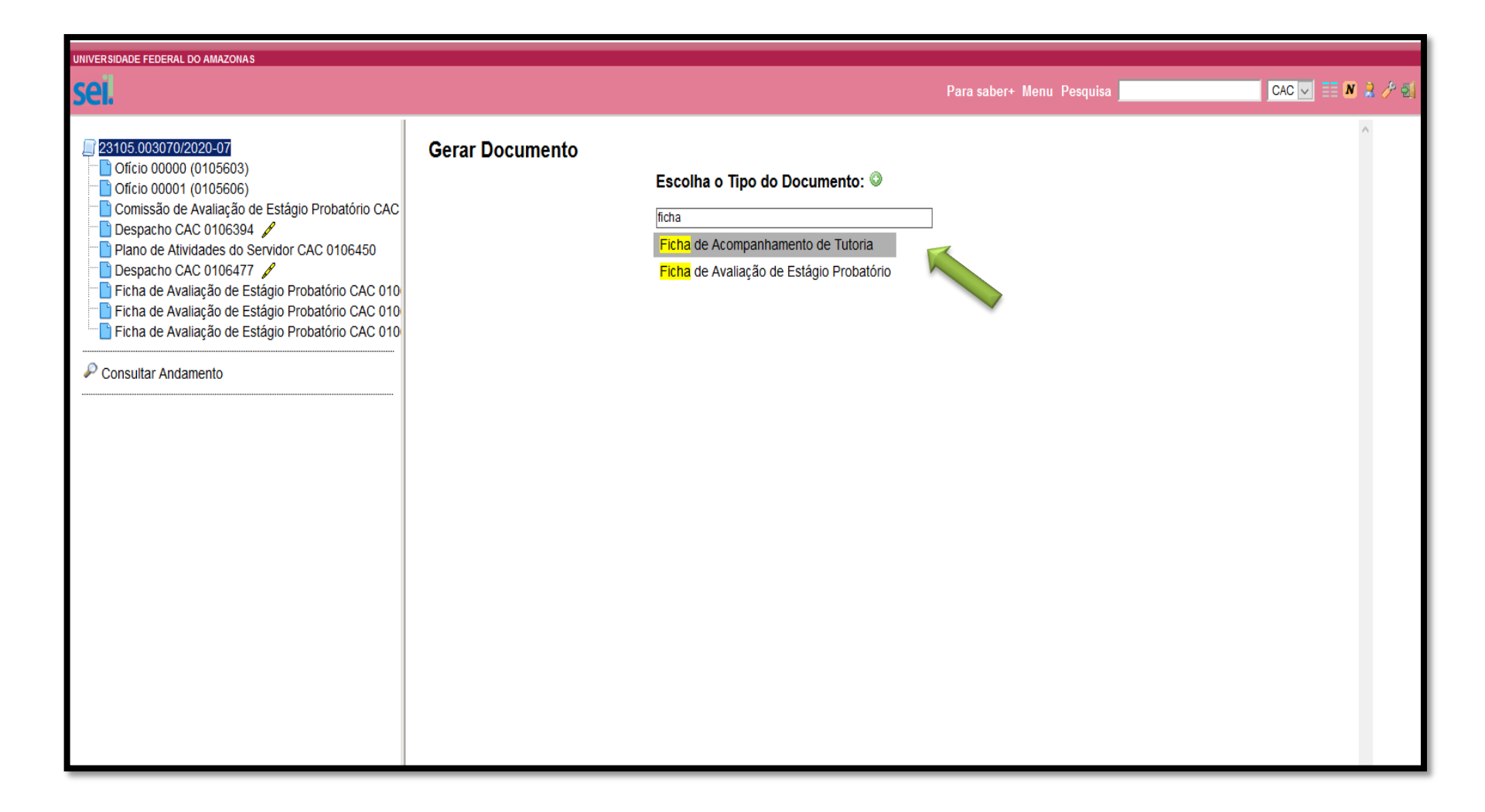

Passo 17: No caso do Tutor também será necessário preencher a Ficha descritiva, onde são avaliados os fatores de acompanhamento. Sendo assim, o Tutor deverá clicar em "Incluir Documento" e, posteriormente, pesquisar o Tipo de Documento "Ficha de Acompanhamento de Tutoria".

|         | ID A DE EEDE |         | A 10 A 70 H A 8 |
|---------|--------------|---------|-----------------|
| UNIVERS |              | INAL DU | AMAZUNAS        |
|         |              |         |                 |

sei.

| 23105.003070/2020-07     Oficio 00000 (0105603)     Oficio 00001 (0105606)                                                                                                    | it 🔍 🖉 🥻                                                                                                    | 2 / 🕅 🎝 🔽 💽 🕼 😵 🤅                                                                                                    |                    |   |    |
|----------------------------------------------------------------------------------------------------|----------------------------------------------------------------------------------------------------|----------------------------------------------------------------------------------------------------|--------------------|---|----|
| <ul> <li>Comissão de Avaliação de Estágio Probatório CAC</li> <li>Despacho CAC 0106394 /</li> <li>Plano de Atividades do Servidor CAC 0106450</li> <li>Despacho CAC 0106477 /</li> </ul> |                                                                                                    |                                                                                                    |                    | • |    |
| Ficha de Avaliação de Estágio Probatório CAC 010                                                                                                    |                                                                                                    | Ministe                                                                                                    | ério da Educação   |   |    |
| Ficha de Avaliação de Estágio Probatório CAC 010                                                                                                    |                                                                                                    | Universidade Federal do Amazonas                                                                                                    |                    |   |    |
| Ficha de Avaliação de Estágio Probatorio CAC 010                                                                                                    | Coordenação de Acompanhamento da Carreira                                                                                        |                                                                                                    |                    |   |    |
| P Consultar Andamento                                                                                                    | Ficha de Acompanhamento Tutoria                                                                                                  |                                                                                                    |                    |   |    |
|                                                                                                    | Este formulário deve ser preenchido pelo Tutor e tem a finalidade de acompanhar as atividades de servidor em estágio probatório. |                                                                                                    |                    |   |    |
|                                                                                                    | 1. Identificação do servidor técnico-administrativo                                                                              |                                                                                                    |                    |   |    |
|                                                                                                    | Nome:                                                                                                    |                                                                                                    |                    |   |    |
|                                                                                                    | Matrícula SIAPE:                                                                                                    |                                                                                                    | Data de exercício: |   |    |
|                                                                                                    | Cargo:                                                                                                    |                                                                                                    |                    |   |    |
|                                                                                                    | Lotação:                                                                                                    |                                                                                                    |                    |   |    |
|                                                                                                    | Setor de Trabalho:                                                                                                    |                                                                                                    |                    |   |    |
|                                                                                                    | Acompanhamento:                                                                                                    | () $6^{\underline{9}}m\hat{e}s$ () $12^{\underline{9}}m\hat{e}s$ ( ) $18^{\underline{9}}m\hat{e}s$ ( ) $24^{\underline{9}}m\hat{e}s$ ( ) $30$ | 0º mês             |   |    |
|                                                                                                    |                                                                                                    |                                                                                                    |                    |   |    |
|                                                                                                    | 2. Identificação do Tutor                                                                                                    |                                                                                                    |                    |   |    |
|                                                                                                    | Nome:                                                                                                    |                                                                                                    |                    |   |    |
|                                                                                                    | Matrícula SIAPE:                                                                                                    | 1                                                                                                    |                    |   |    |
|                                                                                                    | Fone para contato:                                                                                                    |                                                                                                    | e-mail:            |   | in |
|                                                                                                    |                                                                                                    |                                                                                                    |                    |   |    |

Passo 18: Clique em "Editar conteúdo" e preencha com as informações do servidor avaliado e do Tutor.

|                                                | FATORES                                                          | DE ACOMPANHAMENTO                        |                                                        |
|------------------------------------------------|------------------------------------------------------------------|------------------------------------------|--------------------------------------------------------|
| CAPACIDADE DE INICIA                           | VA (buscar orientação para a solução de problemas/dúvi           | das do dia-a-dia)                        |                                                        |
|                                                |                                                                  |                                          |                                                        |
|                                                |                                                                  |                                          |                                                        |
| RELACIONAMENTO IN                              | RPESSOAL (habilidade no trato com as pessoas, independ           | ente do nivel hierárquico)               |                                                        |
|                                                |                                                                  |                                          |                                                        |
|                                                |                                                                  |                                          |                                                        |
| DEDICAÇÃO E COMPRO                             | #SSO (dedica-se ao desenvolvimento do trabalho com co            | empromisso, responsabilidade e participa | ação, interagindo nas atividades da unidade)           |
|                                                |                                                                  |                                          |                                                        |
|                                                |                                                                  |                                          |                                                        |
| ADAPTAÇÃO (capacida                            | de adaptar-se às mudanças de métodos, processos, ferr            | amentas e equipamentos, respondendo i    | às demandas)                                           |
|                                                |                                                                  |                                          |                                                        |
|                                                |                                                                  |                                          |                                                        |
| CONDUTA ÉTICA (ser p<br>vantajosa para o bem o | obo, reto, leal e justo, demonstrando toda a integridade<br>mum) | do seu caráter, escolhendo sempre, qu    | aando estiver diante de duas opções, a melhor e a mais |
|                                                |                                                                  |                                          |                                                        |
|                                                |                                                                  |                                          |                                                        |
|                                                |                                                                  |                                          |                                                        |

Passo 19: Na Ficha, o Tutor deve descrever sua avaliação em relação a cada item solicitado.

| Não seguro   sei.ufam.edu.br/sei/controlador.php?acao=editor_montar&acao_origem=arvore_visualizar&id_procedimento=44571&id_docume<br>Q                                                                                                    |                                                                                                    |  |  |  |
|----------------------------------------------------------------------------------------------------|----------------------------------------------------------------------------------------------------|--|--|--|
| Salvar     Assinar     P     N     I     S     M     A     A     A     A     I     I |                                                                                                    |  |  |  |
| Ministério da Educação<br>Universidade Federal do Amazonas<br>Coordenação de Acompanhamento da Carreira                                                                                                    |                                                                                                    |  |  |  |
| Ficha de Acompanhamento de Tutoria                                                                                                    |                                                                                                    |  |  |  |
| Este formulário deve ser p                                                                                                    | reenchido <b>pelo Tutor</b> e tem a finalidade de acompanhar as atividades desenvolvidas pelo servidor em estágio probatório. |  |  |  |
| 1. Identificação do servido                                                                                                    | or técnico-administrativo                                                                                                    |  |  |  |
| Nome:                                                                                                    |                                                                                                    |  |  |  |
| Matrícula SIAPE:                                                                                                    | Data de exercício:                                                                                                    |  |  |  |
| Cargo:                                                                                                    |                                                                                                    |  |  |  |
| Lotação:                                                                                                    |                                                                                                    |  |  |  |
| Setor de Trabalho:                                                                                                    |                                                                                                    |  |  |  |
| Acompanhamento:         ( ) 6 <sup>2</sup> mês ( ) 12 <sup>2</sup> mês ( ) 18 <sup>2</sup> mês ( ) 24 <sup>o</sup> mês ( ) 30 <sup>o</sup> mês                                                                                                    |                                                                                                    |  |  |  |
|                                                                                                    |                                                                                                    |  |  |  |
| 2. Identificação do Tutor                                                                                                    |                                                                                                    |  |  |  |
| Nome:                                                                                                    |                                                                                                    |  |  |  |
| Matrícula SIAPE:                                                                                                    |                                                                                                    |  |  |  |

Passo 20: Depois, clique em "Salvar" e, posteriormente, em "Assinar", conforme indicado na imagem. Lembramos que tanto o Tutor quanto o servidor avaliado devem assinar a Ficha.

### CAC 🔻 🧮 N 😫 🥕 🐔 sei. Para saber+ Menu Pesquisa 🔄 🧚 👁 📢 🖻 🐙 👫 📫 🐿 😂 🖨 🛄 🇞 💷 🖆 🔊 🖻 📄 🦿 III 🔍 1 23105.003070/2020-07 " Ofício 00000 (0105603) Dicio 00001 (0105606) Processo aberto somente na unidade CAC. Comissão de Avaliação de Estágio Probatório CAC "📄 Despacho CAC 0106394 🥖 Plano de Atividades do Servidor CAC 0106450 📄 Despacho CAC 0106477 🥖 Estágio Probatório CAC 010 Ficha de Avaliação de Estágio Probatório CAC 010 Estágio Probatório CAC 010 📄 Ficha de Acompanhamento de Tutoria CAC 010670 P Consultar Andamento

Passo 21: Ao final de tudo, clique no número do Processo e, posteriormente, em "Enviar Processo", conforme indicado na seta.

| UNIVERSIDADE FEDERAL DO AMAZONAS                                                                                                    |                                                                                                    |               |
|----------------------------------------------------------------------------------------------------|----------------------------------------------------------------------------------------------------|---------------|
| sei.                                                                                                    | Para saber+ Menu Pesquisa                                                                                                    | CAC 🔻 📰 🕺 🧷 🗐 |
| <ul> <li>23105.003070/2020-07</li> <li>Ofício 00000 (0105603)</li> <li>Ofício 00001 (0105606)</li> <li>Comissão de Avaliação de Estágio Probatório CAC</li> <li>Despacho CAC 0106394 /</li> <li>Plano de Atividades do Servidor CAC 0106450</li> <li>Despacho CAC 0106477 /</li> <li>Ficha de Avaliação de Estágio Probatório CAC 010</li> <li>Ficha de Avaliação de Estágio Probatório CAC 010</li> <li>Ficha de Avaliação de Estágio Probatório CAC 010</li> <li>Ficha de Avaliação de Estágio Probatório CAC 010</li> <li>Ficha de Avaliação de Estágio Probatório CAC 010</li> <li>Ficha de Avaliação de Estágio Probatório CAC 010</li> <li>Ficha de Avaliação de Estágio Probatório CAC 010</li> <li>Ficha de Avaliação de Estágio Probatório CAC 010670</li> <li>Consultar Andamento</li> </ul> | Erviar Processo: 23105.0084122019-07 - Pessaal: Availagão de Desempenho (inclusive estágio probatório) Unidades: Unidades: Unidades por onde tramitou Unidades por onde tramitou Unidades por onde tramitou Unidades atual Remover anotagão Evriar e-mail de notificagão Unidade atual Data certa Data certa Data certa Data certa Data certa |               |

Passo 22: No campo "Unidades" digite "Coordenação de Acompanhamento da Carreira - CAC". Após isso, clique em "Enviar".

# **PRONTO!**

Esse é o Processo que deverá ser feito via SEI durante as 5 etapas avaliativas do

servidor em Estágio Probatório.

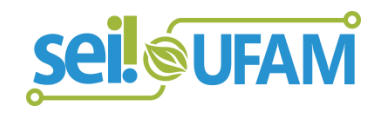

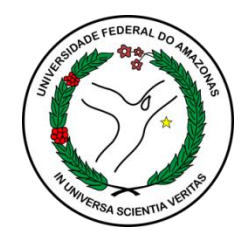

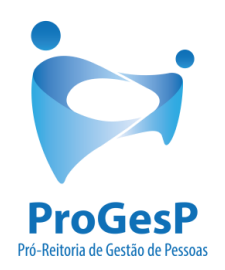

## Esses são os passos para quem deseja encaminhar as Avaliações de Estágio Probatório através do Sistema SEI.

Agradecemos a atenção e desejamos ter contribuído com os TAE's da Universidade Federal do Amazonas.

## Equipe CAC/DDP/PROGESP

E-mails: <u>cac@ufam.edu.br</u> e <u>ddp@ufam.edu.br</u>

**Telefone:** (92) 3305-1487

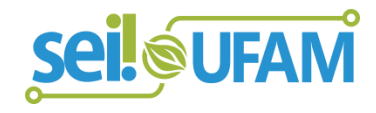